## Lisajuhised praktikapäevikute jagamiseks

🔒 Jaga

## Päevikute jagamine õppijatele ja praktikakoha juhendajatele

• Jaga iga päevik muutmisõigusega õppijale ja juhendajale. Selleks ava päevik klõpsuga faili nimel.

## • Klõpsa nupul *Jaga*.

• Aknas Jaga teistega sisesta reale Inimesed õppija e-posti aadress (NB! kooli aadress) ja kui on teada, ka juhendaja e-posti aadress. Klõpsa nuppu **Saada**.

| nimesed                               |                 |
|---------------------------------------|-----------------|
| Annek                                 | 1               |
| "Anneken Alus" sastessägtest sott see |                 |
| "Anne-Kristi stato na planto comento" |                 |
|                                       |                 |
|                                       |                 |
|                                       | Taquita inimesi |
|                                       | Taquita iniman  |
|                                       | Teavita inimesi |

## Lisajuhised jagamiseks

Juhul kui juhendajal pole Gmaili aadress ja tekib probleem päevikule ligipääsuga, võib talle jagada faili lingiga. Selleks vali kastis Jaga teistega *Täpsemad* ja edasi *Muuda...*Järgmises dialoogiaknas vali *Sees – igaüks kellel on link* ja juurdepääs: *Saab muuta*, ning klõpsa nuppu *Salvesta*

|                                                                                                    | a internetikasutaja võib s<br>õuta.                                                                   | 0      | 0          |
|----------------------------------------------------------------------------------------------------|----------------------------------------------------------------------------------------------------|--------|------------|
| uurde. Sisselogimist ei nõuta.                                                                                         | <b>ees – igaüks, kellel</b><br>aūks, kellel on link, pääse                                            |        | ۲          |
| Sees – Tallinna Majanduskool<br>See on leitav ja juurdepääsetav kõigile domeeni Tallinna Majanduskool<br>kasutajatele. |                                                                                                    | 8      | 0          |
| <b>ina Majanduskool, kellel on link</b><br>eni Tallinna Majanduskool kasutajatele,                                     | <b>ees – igaüks domee</b><br>ee on juurdepääsetav kõ<br>ellel on link.                                | æ      | 0          |
|                                                                                                    | t <b>äljas – kindlad inime</b><br>agatud konkreetsete inime                                           | *      | 0          |
| ijalik) Saab muuta ▼                                                                                                   | ellel on link.<br>ä <b>ljas – kindlad inime</b><br>agatud konkreetsete inime<br>Igaüks (sisselogimine | epääs: | O<br>Juurd |

- Kopeeri link jagamiseks e-kirja ja saada see juhendajale.
- Sule jagamise aken nupuga Valmis.